OnPage CloudWatch Integration

# **OnPage CloudWatch Integration Setup**

#### Create Topic

Create an SNS topic, OnPage is a required Topic Name.

| Amazon SNS     | > Topics > Create topic                                                                                                    |  |
|----------------|----------------------------------------------------------------------------------------------------|--|
| Create         | topic                                                                                                    |  |
| Details        |                                                                                                    |  |
| Name           |                                                                                                    |  |
| OnPage         |                                                                                                    |  |
| Maximum 25     | 6 characters. Can include alphanumeric characters, hyphens (-) and underscores ().                                                     |  |
| To use this to | ne - optional<br>spic with SMS subscriptions, enter a display name. Only the first 10 characters are displayed in an SMS message. Info |  |
| My Topic       |                                                                                                    |  |

#### Create Subscription

Create subscription, select OnPage as the Topic ARN, select HTTPS as the Protocol, copy and paste the subscription link below as the End Point, uncheck 'Enable raw message delivery' and Create Subscription

#### SUBSCRIPTION LINK:

https://integrations-api.onsetmobile.com/api/amazon/v1/802e82099b6d97db81de8

| Create subscription                                                      |
|--------------------------------------------------------------------------|
| Details                                                                  |
| Topic ARN Q arn:aws:sns:us-east-2:653279157843:OnPa( X                   |
| Protocol<br>The type of endpoint to subscribe                            |
| HTTPS 🔻                                                                  |
| Endpoint<br>A web server that can receive notifications from Amazon SNS. |
| https://integrations-api.onsetmobile.com/api/amazon/v1/802e82099         |
| Enable raw message delivery                                              |
| After your subscription is created, you must confirm it. Info            |

## Subscription Status

### Subscription Status must say 'Confirmed'

| Amazoi | n SNS > Subscriptions                |   |                                                                                                    |   |            |             |           |                      |                     |
|--------|--------------------------------------|---|----------------------------------------------------------------------------------------------------|---|------------|-------------|-----------|----------------------|---------------------|
| Sut    | oscriptions (1)                      |   |                                                                                                    | E | dit Delete | Request con | firmation | Confirm subscription | Create subscription |
| ٩      | Search                               |   |                                                                                                    |   |            |             |           |                      | < 1 > 💿             |
|        | ID                                   | ⊽ | Endpoint                                                                                               | ⊽ | Status     | ⊽           | Protocol  | ▲ Торіо              | c ⊽                 |
| 0      | 67d677c5-0a63-43ad-a65c-0a5f88e97dab |   | https://integrations-<br>api.onsetmobile.com/api/amazon/v1/802e82099<br>6d97db81de8374c76ed96137ac0e9e | b |            |             | HTTPS     | OnPa                 | ige                 |

### **Configure Actions**

In CloudWatch, create or modify CloudWatch alarms to your specific metrics or conditions. 'Trigger ALARM', 'OK', or 'SUFFICIENT'; select the newly created SNS OnPage Topic.

| lotification                                                                                                    |                                                                       |                                                                                                    |        |
|----------------------------------------------------------------------------------------------------|-----------------------------------------------------------------------|----------------------------------------------------------------------------------------------------|--------|
| Alarm state trigger<br>Define the alarm state that will trigg                                                                                                    | er this action.                                                       |                                                                                                    | Remove |
| • In alarm<br>The metric or expression<br>is outside of the defined<br>threshold.                                                                                                    | OK<br>The metric or expression<br>is within the defined<br>threshold. | <ul> <li>Insufficient data</li> <li>The alarm has just</li> <li>started or not enough</li> <li>data is available.</li> </ul> |        |
| Select an SNS topic                                                                                                    | Service) topic that will receive the poti                             | fication                                                                                                    |        |
| Select an SNS topic<br>Define the SNS (Simple Notification<br>Select an existing SNS topic                                                                                                    | Service) topic that will receive the notif                            | fication.                                                                                                    |        |
| Select an SNS topic<br>Define the SNS (Simple Notification<br>Select an existing SNS topic<br>Create new topic                                                                                                    | Service) topic that will receive the notif                            | fication.                                                                                                    |        |
| Select an SNS topic<br>Define the SNS (Simple Notification<br>Select an existing SNS topic<br>Create new topic<br>Use topic ARN                                                                                                    | Service) topic that will receive the notif                            | fication.                                                                                                    |        |
| Select an SNS topic<br>Define the SNS (Simple Notification<br>Select an existing SNS topic<br>Create new topic<br>Use topic ARN<br>Send a notification to                                                                             | Service) topic that will receive the notif                            | fication.                                                                                                    |        |
| Select an SNS topic<br>Define the SNS (Simple Notification<br>Select an existing SNS topic<br>Create new topic<br>Use topic ARN<br>Send a notification to                                                                             | Service) topic that will receive the notif                            | fication.                                                                                                    |        |
| Select an SNS topic<br>Define the SNS (Simple Notification<br>Select an existing SNS topic<br>Create new topic<br>Use topic ARN<br>Send a notification to<br>Q OnPage<br>Only email lists for this account are a                      | Service) topic that will receive the notif                            | fication.                                                                                                    |        |
| Select an SNS topic<br>Define the SNS (Simple Notification<br>Select an existing SNS topic<br>Create new topic<br>Use topic ARN<br>Send a notification to<br>Q OnPage<br>Only email lists for this account are a<br>Email (endpoints) | Service) topic that will receive the notif                            | fication.                                                                                                    |        |

• Next, Add Alarm name, Next, Preview and Create alarm

## OnPage Notification Triggers

Add OnPage notification Triggers, Set Trigger name, select OnPage notification recipients, create conditions and create OnPage Notification Template

|                                         | 1                                                                                |                                                                                                    |   |  |  |  |
|-----------------------------------------|----------------------------------------------------------------------------------|----------------------------------------------------------------------------------------------------|---|--|--|--|
| Details                                 | Conditions                                                                       |                                                                                                    |   |  |  |  |
| Name                                    | Alarm Name EQUAL OnPage alert 🛪 AND 🔸                                            |                                                                                                    |   |  |  |  |
| High CPU Utilization                    |                                                                                  |                                                                                                    |   |  |  |  |
|                                         | OR                                                                               |                                                                                                    |   |  |  |  |
|                                         | Trigger Namespace EQUAL AWS/EC2 x AND +                                          |                                                                                                    |   |  |  |  |
|                                         |                                                                                  | OR                                                                                                    |   |  |  |  |
|                                         |                                                                                  |                                                                                                    |   |  |  |  |
|                                         |                                                                                  |                                                                                                    |   |  |  |  |
| Recipients                              | Message                                                                          |                                                                                                    |   |  |  |  |
| Group Database 1 🛪                      | Priority                                                                         |                                                                                                    |   |  |  |  |
|                                         | High Low<br>Subject                                                              |                                                                                                    |   |  |  |  |
| Group Clinical                          | SNS: IIMessare AlarmNamell                                                       |                                                                                                    |   |  |  |  |
| Group Compute Team                      | Body                                                                             |                                                                                                    | _ |  |  |  |
| ~~~~~~~~~~~~~~~~~~~~~~~~~~~~~~~~~~~~~~~ | Messane (D: IIMessaneld)] at [Timestamn]]                                        |                                                                                                    |   |  |  |  |
| Group DailyWithEndDateInUi              | Account: [[Message.AWSAccountId]]                                                | uhli (                                                                                                    |   |  |  |  |
| 🗹 🊰 Group Database 1                    | [[Subject]]                                                                      |                                                                                                    |   |  |  |  |
| Group Database 2                        | Topic ARN: [[TopicArn]]                                                          |                                                                                                    | • |  |  |  |
| Group Emergency Team                    | Templates                                                                        | Fields                                                                                                    |   |  |  |  |
| Group escalation 1                      | Drag-and-drop template(s) to construct message body Brief Template Full Template | Drg-a-deep Fetsil to control - respectable to boy<br>Message (D) Topic ANI Alam Subject Alam Timestamp Alam Description Alam Name AWS Account.(D) State New<br>State Densors (State Denson Banding State Denson Timestamp Alam Description Alam State State) |   |  |  |  |